## วิธีแก้ปัญหาเมื่อครูผู้สอนไม่ได้เจ้าของห้อง Google Meet

ต้องทำการ Reset ลิงค์ของ Google Meet ใหม่

1. ไปที่ Setting (รูปฟันเฟืองมุมขวาบน) ของหน้า Google Classroom

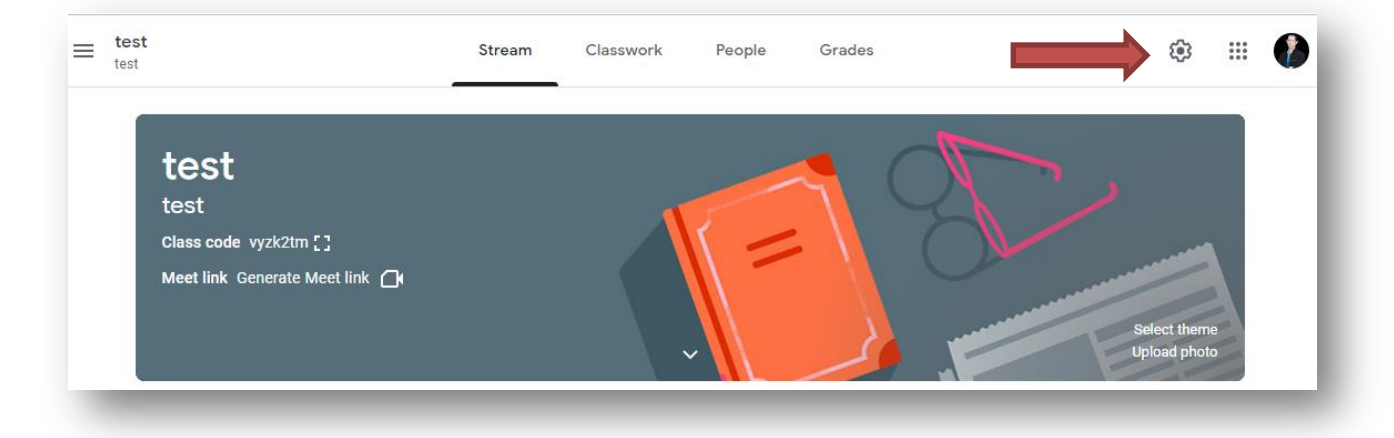

2. ไปที่ Meet (อยู่ตรงส่วน "ทั่วไป")

| General                                                                           |                                                             |
|-----------------------------------------------------------------------------------|-------------------------------------------------------------|
| Invite codes                                                                      |                                                             |
| Manage invite codes<br>Settings apply to both invite links and                    | class codes Turned on 🔻                                     |
| Invite link                                                                       | https://classroom.google.com/c/Mzc5MzAwNTM3NDA0?cjc=vyzk2tm |
| Class code                                                                        | vyzk2tm                                                     |
| Class view                                                                        | Display class code                                          |
| Stream                                                                            | Students can post and comment 🛛 👻                           |
| Classwork on the stream                                                           | Show condensed notifications $\neg$                         |
| Show deleted items<br>Only teachers can view deleted items.<br>Guardian summaries |                                                             |
| See example                                                                       |                                                             |
| Meet<br>Classroom now supports I<br>Learn more                                    | Meet https://meet.google.com/lookup/ayefnge7oz 👻            |
| Visible to students                                                               | •                                                           |
|                                                                                   |                                                             |

3. คลิ้กลูกศรชี้ลงจะปรากฏขึ้น คำว่า Reset หรือ รีเซ็ท หรือ ล้าง

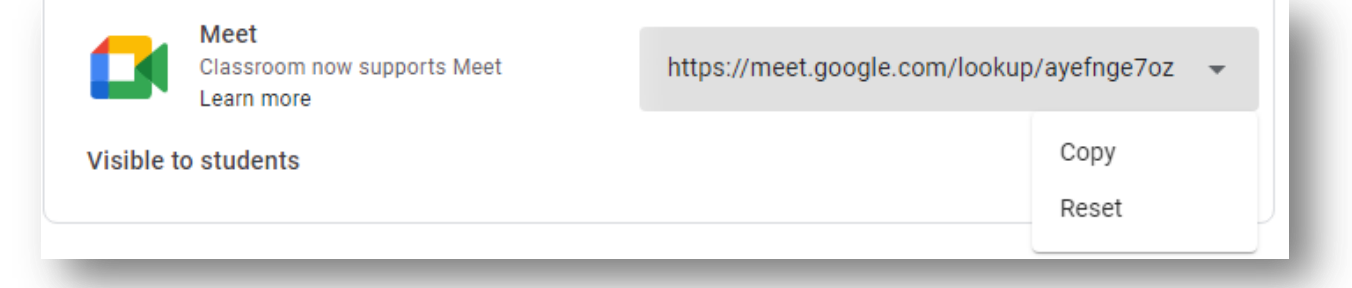

## 4. กด "บันทึก (Save)" ที่มุมขวาบน

× Class settings

| Y |                       | Save |
|---|-----------------------|------|
|   | Class Details         | Î    |
|   | Class name (required) |      |
|   | test                  |      |

5. ลิงก์ Meet จะปรากฏที่ส่วนหัว (Banner) ของ Classroom จะเปลี่ยนไป

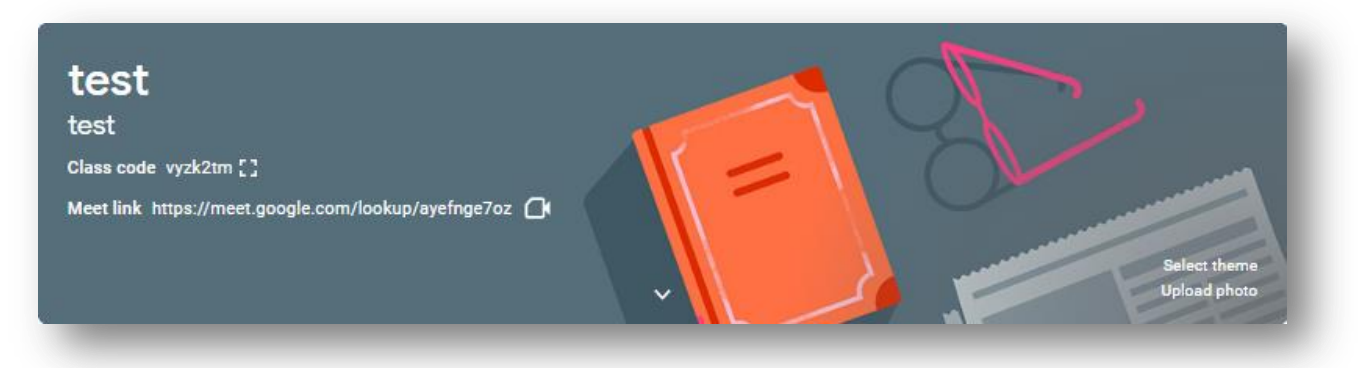

6. กรณีไม่ต้องการให้ผู้เรียนเข้าห้อง Meet ก่อน หรือ ยังไม่อนุญาตให้เข้า สามารถทำได้ดังนี้

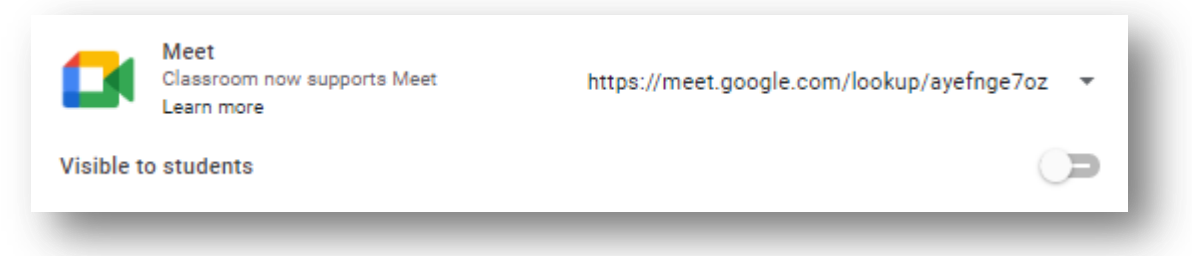

แล้วเลื่อน Visible to students ให้เป็นดังรูป แล้วกด Save ที่มุมบนขวา

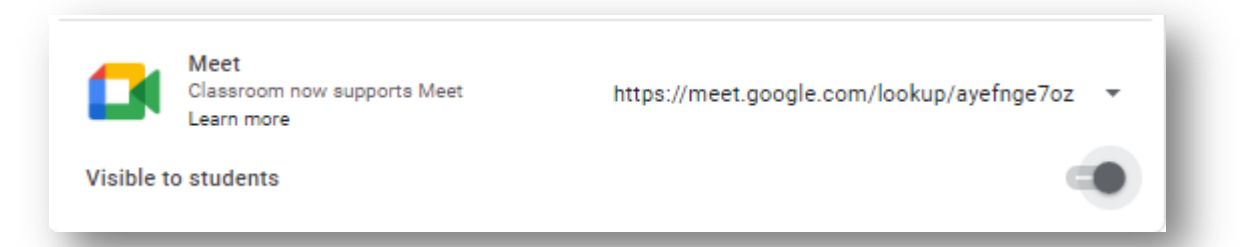

หน้า Google Classroom จะเป็นดังรูป หมายถึง ผู้สอน สามารถเข้าห้อง Meet ได้ปกติ แต่ผู้เรียนจะไม่สามารถเข้า ห้อง Meet ได้ เพราะไม่ปรากฏลิงค์ห้อง Meet

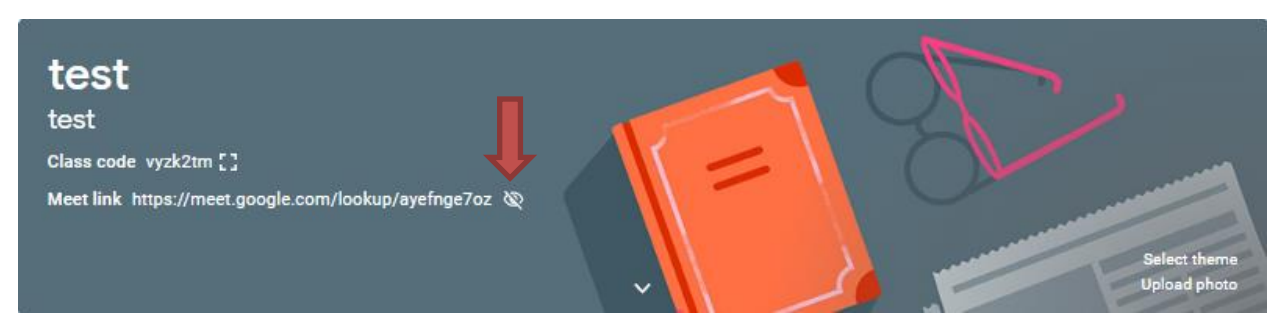

ถ้าต้องการให้ผู้เรียนสามารถเข้าห้องได้ ต้อง **ยกเลิก** Visible to students แล้ว**กด Save**